## Drag(ă) elev(ă)!

## Bine ai venit la cursul on-line la Biologie.

Etapele înregistrării la curs:

## 1. Accesează pagina http://e.usmf.md/

| 1 USMF "Nicolae Testemitanu" Mo 🗙 +                                                                                                    |                                                                                                    | -                                                                                                    | ٥         | × |
|----------------------------------------------------------------------------------------------------|----------------------------------------------------------------------------------------------------|----------------------------------------------------------------------------------------------------|-----------|---|
| ← → C ③ Nesecurizat   e.usmf.md                                                                                                    |                                                                                                    | * 0                                                                                                    | 0         | : |
|                                                                                                    | fnoodle C                                                                                                    |                                                                                                    | )         |   |
| Acasă                                                                                                    |                                                                                                    |                                                                                                    |           |   |
| Meniu principal                                                                                                    |                                                                                                    | Bine ati venit!                                                                                                    |           |   |
| 2. Selectează "Autentificare"<br>Revenire la acest web site?<br>Autentifică-te aici folosind numele de utilizator şi parola<br>(Trebuie activate cookie-urile în browserul Dvs.);<br>Utilizator<br>Parolă<br>Remember username<br>Aţi uitat numele de utilizator sau parola?<br>Unele cursuri pot fi accesate de cursanţi vizitatori<br>Logare ca vizitator | Este prima oară când accesați<br>Bună ziual Pentru a avea acces complet la cursuri va tret<br>Este posibil ca unele cursuri să posede o "cheie de înscri<br>decăt mai tărziu. lată care sunt pașii:<br>1. Completați informațiile din formularul Cont nou.<br>2. Imediat, vi se va trimite un email la adresa furnizată.<br>3. Citiți emailul și dați clic pe link-ul pe care îl conține.<br>4. Contul Dvs. va fi confirmat și veți fi autentificat.<br>5. Apoi, selectați cursul la care doriți să participați.<br>6. În cazul în care vi se solicită o "cheie de înscriere" - fi<br>Dvs. Veți fi astfel "înscris" la curs. De acum înainte tri<br>introduceți numele de utilizator și parola (în formular<br>autentifica și avea acces la toate cursurile la care ve | această pagină?<br>pui să vă creați un cont pe acest site<br>ere", de care însă nu veți avea neve<br>olosiți cheia primită de la profesorul<br>ot ce veți avea de făcut va fi să<br>al din această pagină) pentru a vă<br>ți înscris. | e.<br>Die |   |
| <ol><li>Selectează "Creează cont"</li></ol>                                                                                                    |                                                                                                    |                                                                                                    |           |   |

| ⊢Alege un nume de utilizator și o parolă— |                                |  |  |
|-------------------------------------------|--------------------------------|--|--|
| Utilizator*<br>Parolă*                    | or*Afişează parolă             |  |  |
| -Detalii suplimentare                     |                                |  |  |
| Adresă email*                             |                                |  |  |
| Email (reintroduceți)*                    |                                |  |  |
| Prenume*                                  |                                |  |  |
| Nume*                                     |                                |  |  |
| Oraș/localitate*                          |                                |  |  |
| Ţara*                                     | Selectează o țară 🔹            |  |  |
|                                           | Creează noul meu cont Anulează |  |  |

Câmpurile obligatorii din acest formular sunt marcate cu \*.

4. Completează toate câmpurile obligatorii.

Atenție! Folosește adresa de e-mail validă! Memorează parola!

- 5. Verifică poșta electronică. Dacă nu ai primit mesajul de confirmare, verifică mapa "SPAM".
- 6. Confirmă adresa de e-mail.
- 7. Autentifică-te cu numele de utilizator și parola personală.

| B Madi las la sala              |                    |
|---------------------------------|--------------------|
|                                 |                    |
| Informatica Medicala            |                    |
| Farmaco- și fitofarmacologie    |                    |
| Morfopatologie                  |                    |
| Cursuri preuniversitare         |                    |
| Curs preuniversitar la Biologie |                    |
|                                 | Search courses: Go |

- 8. Migrează în partea de jos a paginii. În secțiunea "Cursuri preuniversitare" selectează "Curs preuniversitar la Biologie".
- 9. Introdu cheia de acces bmgu
- 10. Felicitări! Ai fost înregistrat cu succes la curs.

Temele vor fi disponibile săptămânal.

la cunoștință cu materialele oferite. Rezolvă testele de autoevaluare. Fii atent la comentariile testelor după finalizare. Ai posibilitatea să repeți testele de autoevaluare.

Testele de evaluare sumativă vor fi suplimentate periodic. Vei fi instruit suplimentar cu referire la modul de pregătire a răspunsurilor.

Îți recomandăm să vizitezi periodic pagina http://e.usmf.md/, unde vor fi plasate materiale noi. De asemenea, vei primi avize, inclusiv invitații de a vizita Universitatea de Stat de Medicină și Farmacie "Nicolae Testemițanu" din Republica Moldova.

Mult succes!

Persoana de contact:

Igor Cemortan, șef catedră, dr. șt. biol., conferențiar universitar

Tel.: 022 205 131

E-mail: biologie@usmf.md